# **Real Oklahoma**

# How to Complete the Funding Package

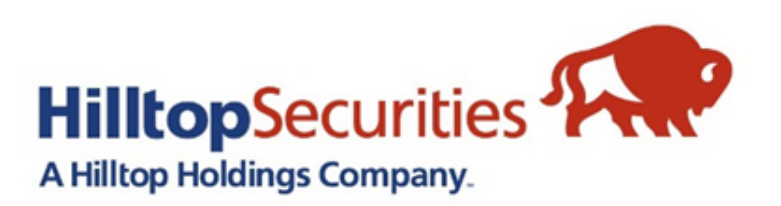

# **REI Home 100** Loan Program

# REI Home100 Portal Link: https://www.reihome100.org/

|                                                                                                    | Reference of the second second | To ob<br>you v           |
|----------------------------------------------------------------------------------------------------|----------------------------------------------------------------------------------------------------|--------------------------|
| How to Start?                                                                                                    | System Login                                                                                                    | for vc                   |
| Please enter your user name and<br>password, then click on the<br>"Login" button.<br><b>Notes:</b><br>The user name and password<br>fields are case sensitive.<br>If you forgot your personal<br>account information please<br>contact your system<br>administrator. | Your Session has EXPIRED. Please log back into the system.  *User Name  *Password  Login                                                                                                    | your j<br>conta<br>we ca |

tain login credentials to the portal, ill contact the portal administrator ur company. If you do not know who portal administrator is, please ct us at <u>reidpa@reiok.org</u>, and n send you that information.

### Loan Status Tab

- Click the Loan Status tab to access the list of loans in your pipeline. This will show you information such as loan number, borrower(s) name, stage, and status for each loan.
- The icons circled in blue will navigate you to everything you need for each loan file.

|                                                                             |                                                                                                    | Home                          | Bulletin Board   Program        | m Documents | Marketing Materials | ;   Glossary |
|-----------------------------------------------------------------------------|----------------------------------------------------------------------------------------------------|-------------------------------|---------------------------------|-------------|---------------------|--------------|
| REI Oklahor                                                                 | ma                                                                                                    |                               |                                 |             |                     |              |
| NEW RESERVATION                                                             | AVAILABLE FUNDS                                                                                                    | LOAN STATUS                   | REPORTS USER                    | ACCOUNTS    | ADMINISTRATION      |              |
| 🔟 Lender: EMPHAYS TEST LEN                                                  | IDER 🔰 🚹 Branch: '                                                                                                 | Test Branch 1                 |                                 |             |                     |              |
| Dick Search                                                                 | Advanced Sear                                                                                                    | ch                            |                                 |             |                     |              |
| Reservation No.<br>Go<br>12 characters                                      | <ul> <li>Reserved by Lender</li> <li>Lender Loan No:</li> <li>Borrower Name/S</li> <li>Co-Borrower Name</li> </ul> | er:<br>SN: borrower<br>e/SSN: | ]                               | SSN:        | Go                  |              |
| Loans Show Active Loan                                                      | ns 📔 🔲 Show Archiv                                                                                                 | ved Loans                     |                                 |             | Last Updat          | ed on Friday |
| Results for Borrower Name: borrower         Reset Search         Page Size: |                                                                                                    |                               |                                 |             |                     |              |
| Actions                                                                     | Reservation                                                                                                    | Lender Loan No.               | Borrower Name                   | Co-Bo       | rower Name          | Stage S      |
| View Reprint PDF Docs                                                       | X 040999000009                                                                                                    | 123123123                     | BORROWER, JOHN Q<br>***-**-4567 |             | Re                  | eserved      |

- View General borrower and loan information as well as loan conditions and status
- <u>Reprint</u> Reprint loan confirmation
- <u>PDF Docs</u> Download DPA related loan documents and checklists
- <u>eDocs</u> Upload documents for review

## **Submitting Packages For Review**

- For each stage, there is a Checklist to advise you on what documents are required for approval. The checklists are specific to the stage you're in and the type of down payment assistance program you're using.
  - For example: the documents required for the Conventional Option 2 Amortizing 2nd Mortgage will be different than the documents required for the Government Option 2 Hybrid Gift + 2nd Mortgage.
- The documents are pre-populated with information collected during the locking of the loan, but there are some active fields. Please complete all active fields-these can include contact information, maturity date, legal description, etc.
- All documents are uploaded and submitted electronically through the portal. (PDF Format Preferred)
  - See slides 15-20 of this training for instructions on how to upload and submit through the portal.

# Where to Find the Funding Checklist

- Go to the "Loan Status" tab in the portal and locate the appropriate loan.
- Click on the "PDF Docs" icon.

| R                | Oklahon<br>Lender On<br>For All Your Clients'                                                                                                    | 1a<br>line<br><sub>Needs</sub> |                  |            |               |         |
|------------------|----------------------------------------------------------------------------------------------------|--------------------------------|------------------|------------|---------------|---------|
|                  | NEW RESERVATION                                                                                                    | AVAILABLE FUNC S               | LOAN STATUS      | NEPORTS    | USER ACCOUNTS | ADM     |
| <u> </u> Lend    | er: Hilltop Securities In                                                                                                    | IC.                            |                  |            |               |         |
| 🔯 Qui            | ick Search                                                                                                    |                                | Advance          | ed Search  |               |         |
| Reserve          | Reservation No. <ul> <li>Lender Loan No:</li> <li>Borrower Name/SSN:</li> <li>Co-Borrower Name/SSN:</li> <li>Co-Borrowe</li></ul> |                                |                  |            |               |         |
| Loans            | Show Active Loa                                                                                                    | ns   🗌 Show Archiv             | ved Loans        |            |               |         |
| Results<br>Reset | for Borrower Name: <b>bod</b>                                                                                                    | e                              |                  |            |               |         |
|                  | Actions                                                                                                    | Reservation                    | Lender Loan No.  |            | Borrow        | er Name |
| <b>₩</b><br>View | Reprint PDF Docs eDocs                                                                                                    | X<br>Delete 40J1530XXXX        | xxxxxxxxxxxxxxxx | NAME, BORR | OWER          |         |

#### **REI Home100 Program Lender Training**

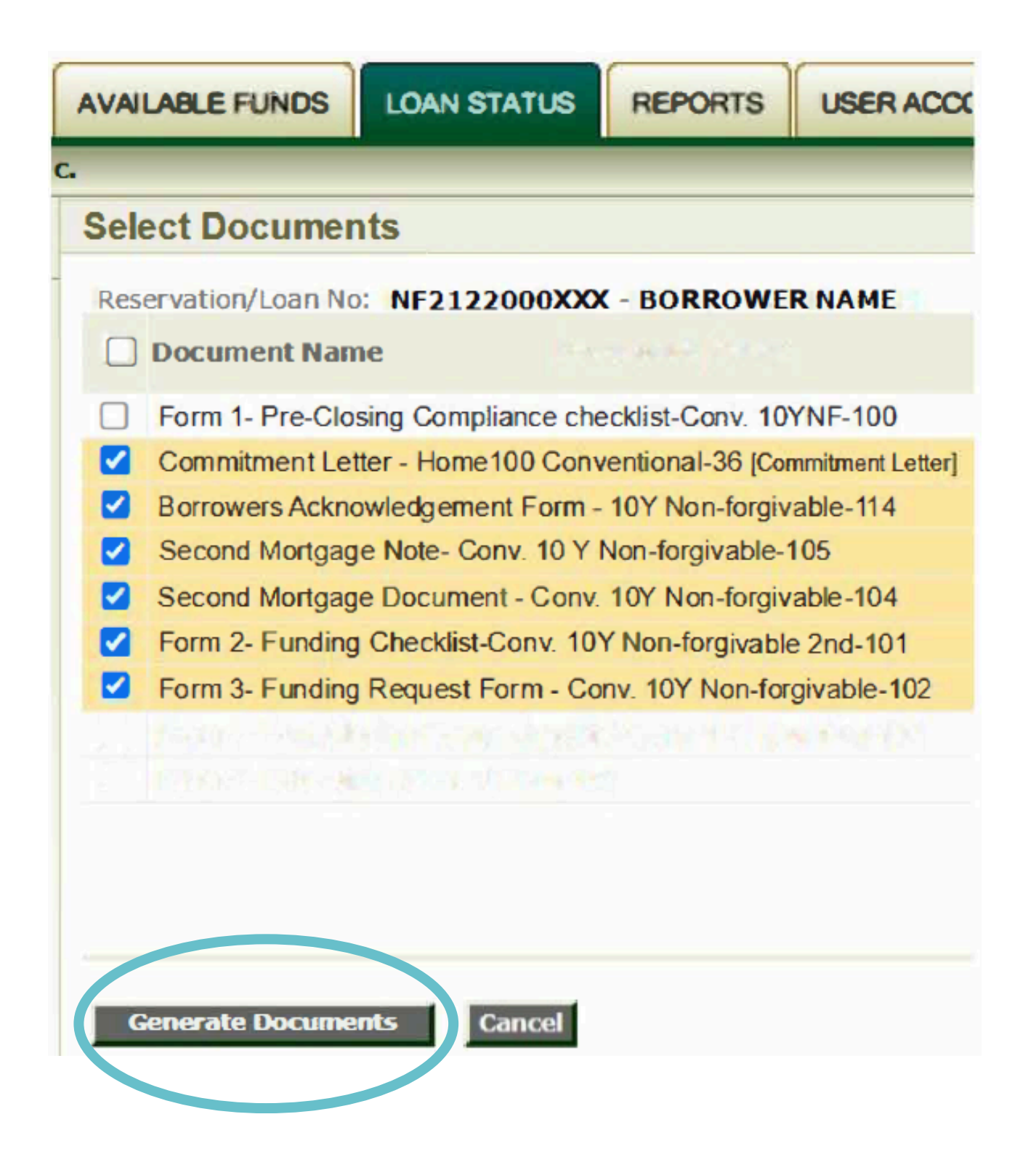

bottom of the page.

- During the Funding stage, you will have access to the documents needed for that stage:
  - all documents needed for upload. the loan type. The Checklist is specific to each loan type, so make sure you refer to the checklist for each loan and stage.
  - Form 2 Funding Checklist: This will list • The documents required are based on

- - \*This screenshot is for Option 2: Conventional Loan with Amortizing 2nd

Select the desired documents and click the "Generate Documents" button on the

### **Funding Checklist**

Most fields in the documents are prepopulated based on the information entered during the lock process. Any active fields should be completed.

Here is an example of a Funding Checklist and the active fields which includes contact information. Please list the information for the point of contact for this file (who we should contact if we have conditions or questions):

**Active Fields** 

|   | -ZEI                                                        |
|---|-------------------------------------------------------------|
|   | REI Loan Number                                             |
|   | Series/Program                                              |
|   | Borrower(s) Name(s)                                         |
|   | Property Address                                            |
|   | 1 <sup>st</sup> Mortgage Total Loan Amoun                   |
| 4 | Lender Funded                                               |
|   | Company Name                                                |
|   | Contact Name                                                |
|   | Phone Number                                                |
|   | Email Address                                               |
|   | Please submit items 1 – 7 th<br>Package" found in the "eDoc |
|   | I. Copy of this Check                                       |

**REI Home100 Program Lender Training** 

#### Oklahoma **Down Payment Assistance FUNDING CHECKLIST – FORM 2 Non-Forgivable Amortizing Second Lien** (10-year maturity) BORROWER(S) INFORMATION R0565SXXXX 3Fi. Fannie >80% AMI-NF 2<sup>nd</sup> a. Fannie 5% Non-forgivable 2nd BORROWER NAME 555 EXAMPLE STREET, TOWN, OK 77777 \$200,000 FUNDING RESPONSIBILITIES

(Upon REI Funding Approval)

2nd Lien Mortgage Amount (5.0% of total 1st Mortgage amount) \$ 10,000

LENDER CONTACT INFORMATION

|   | EXAMPLE MORTGAGE COMPANY    |
|---|-----------------------------|
|   | LOAN OFFICER/LOAN PROCESSOR |
| > | 555-555-5555                |
|   | email@mortgagecompany.com   |

hrough the Lender Portal (www.reihome100.org) into the "Funding Request cs" icon, at least ONE (1) business day prior to the scheduled loan closing.

ist

#### **Funding Request**

**Active Fields** 

Here is an example of a Funding Request and the active fields which include contact information along with closing date and time. It is important to list closing date and time so that REI knows when to send to the closing agent any DPA that we are required to table fund.

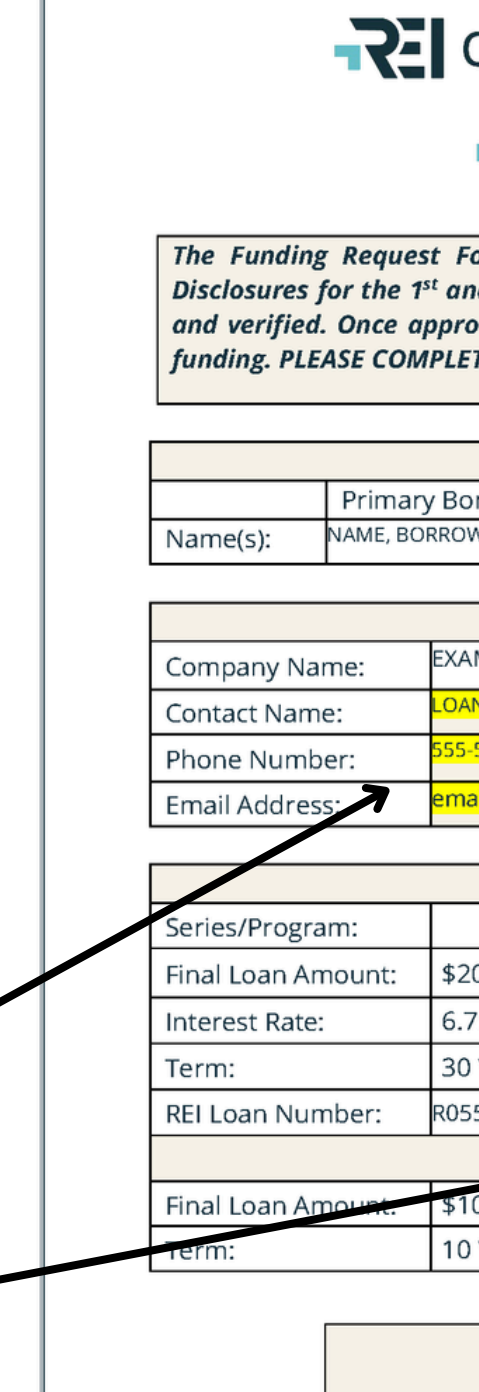

Lender

**REI Home100 Program Lender Training** 

#### **R**Oklahoma

Down Payment Assistance

FUNDING REQUEST – FORM 3 Non-Forgivable Amortizing Second Lien (10-year maturity)

The Funding Request Form will not be approved until REI is in receipt of the Final Closing Disclosures for the 1<sup>st</sup> and 2<sup>nd</sup> liens. At that time, the information provided below will be reviewed and verified. Once approved by REI, the lender will receive a confirmation email to proceed with funding. PLEASE COMPLETE ALL FIELDS PRIOR TO UPLOAD.

| MORTGAGE INFORMATION |                   |  |  |
|----------------------|-------------------|--|--|
| Borrower             | Co-Borrower       |  |  |
| ROWER                | NAME, CO-BORROWER |  |  |

| LENDER INFORMATION         |
|----------------------------|
| XAMPLE MORTGAGE COMPANY    |
| OAN OFFICER/LOAN PROCESSOR |
| 55-555-5555                |
| mail@mortgagecompany.com   |

| 1 <sup>st</sup> LIEN LOAN INFORMATION |                       |             |  |  |
|---------------------------------------|-----------------------|-------------|--|--|
|                                       |                       |             |  |  |
| \$200,000                             | Final Sales Price:    | \$205,000   |  |  |
| 6.75 %                                | Loan Type: F          | annie Mae   |  |  |
| 30 Years                              | Closing Date:         | 3/12/2025   |  |  |
| R0557XXXXX                            | Closing Time: 4:00 PM |             |  |  |
| 2nd LIEN LOAN INFORMATION             |                       |             |  |  |
| \$10,000                              | Interest Rate:        | 5.00%       |  |  |
| 10 Years                              | REI Loan Number:      | R0557XXXXXX |  |  |

|        | FUNDING RESPONSIBILITIES<br>(Upon REI Funding Approval)         |                  |
|--------|-----------------------------------------------------------------|------------------|
| Funded | 2nd Lien Mortgage Amount<br>(5.0% of total 1st Mortgage amount) | \$ <u>10,000</u> |

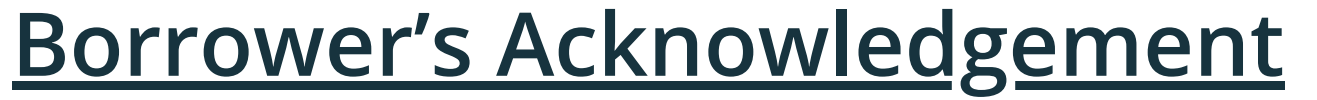

Here is an example of a Borrower's Acknowledgement and the active fields which include Second Loan Date (closing date) and 2nd Loan Maturity Date. The 2nd Mortgage Loans are amortized over 10 years.

**Active Fields** 

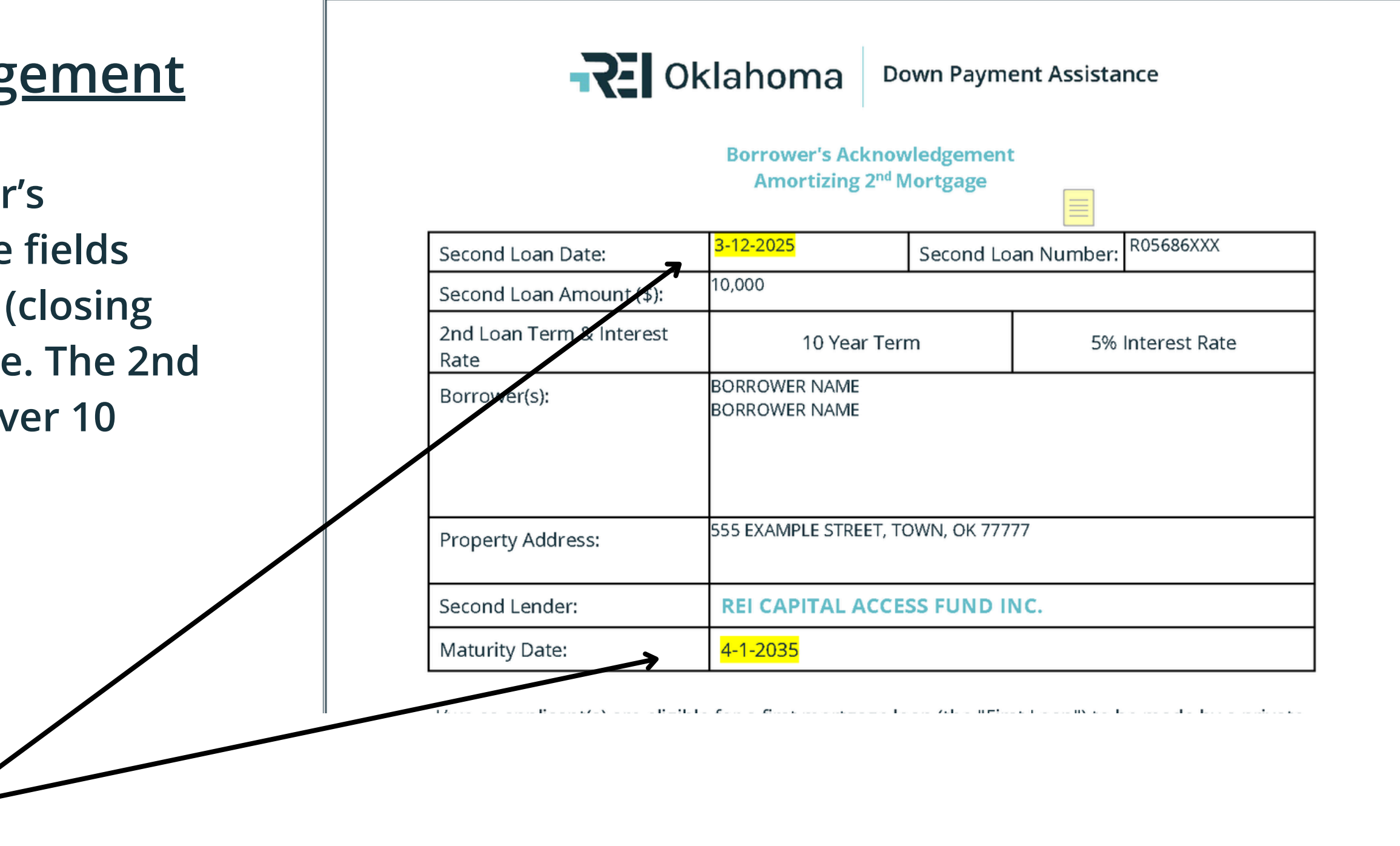

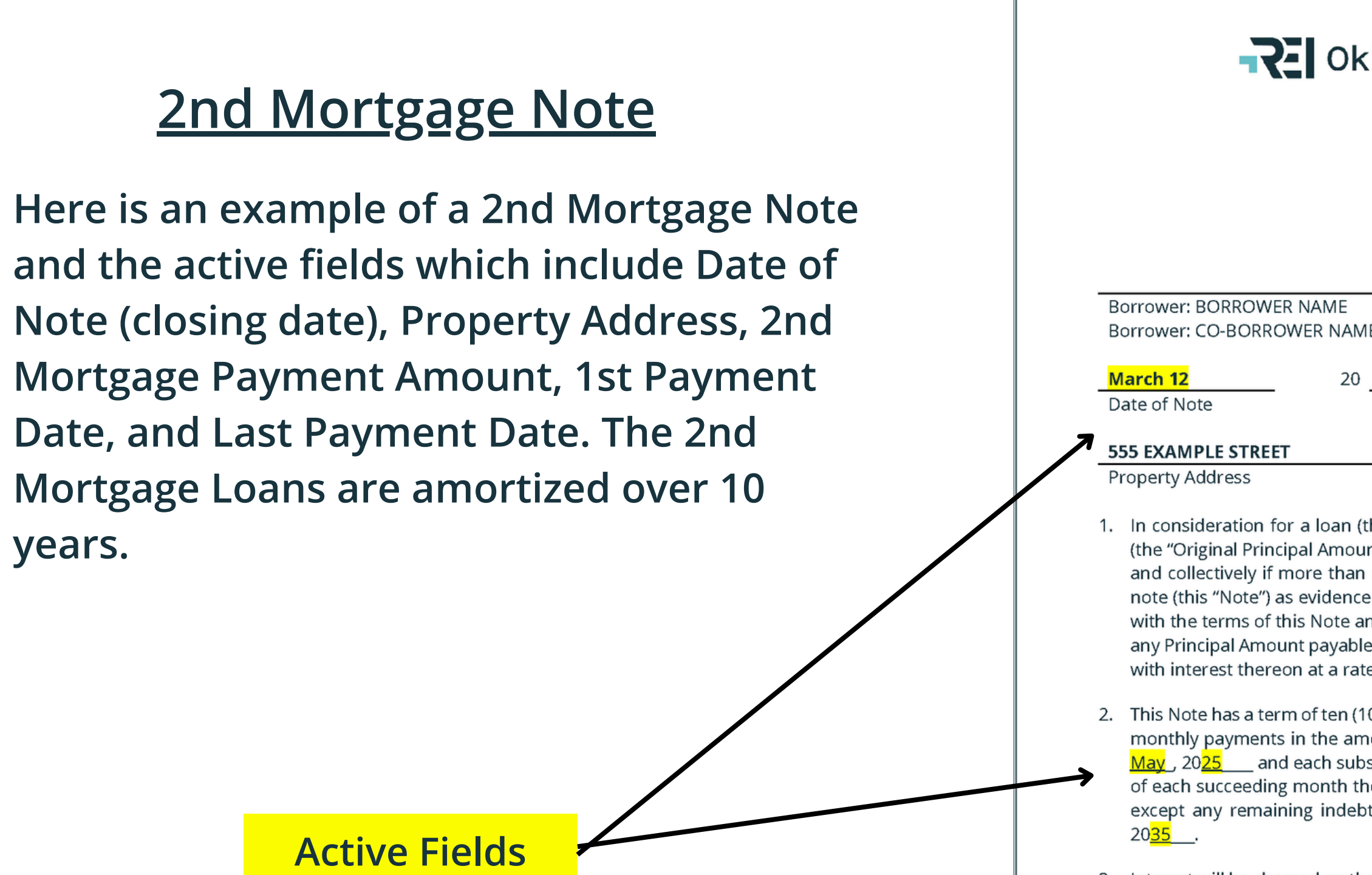

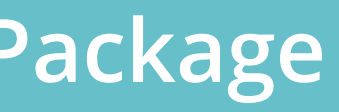

| [FORM OF                                            | SECOND NOTE]                                                  |    |
|-----------------------------------------------------|---------------------------------------------------------------|----|
| Oklahoma                                            | Down Payment Assistance                                       |    |
| Non-Forgiva<br>Seco<br>(10-year<br><u>SECOND MO</u> | ble Amortizing<br>nd Lien<br>maturity)<br><u>ORTGAGE NOTE</u> |    |
| e<br>AME                                            |                                                               |    |
| 20 <mark>25 SAM</mark><br>City                      | PLE OK<br>or County Sta                                       | te |
|                                                     | ("Property"                                                   | )  |

1. In consideration for a loan (the "Loan") in the amount of ten thousand dollars (\$ 10,000 ) (the "Original Principal Amount") received by BORROWER NAME (jointly, severally and collectively if more than one, "Borrower"), Borrower hereby executes this second mortgage note (this "Note") as evidence of its promise to repay the Loan, in whole or in part, in accordance with the terms of this Note and the related Mortgage (defined below). Borrower promises to pay any Principal Amount payable hereunder to REI Capital Access Fund, Inc. (the "Lender") together with interest thereon at a rate of 5.0% per annum on the unpaid principal.

2. This Note has a term of ten (10) years from the Date of this Note. Borrower will make consecutive monthly payments in the amount of US \$ <u>106.07</u>. The first payment will begin on the 1<sup>st</sup> day of May , 20<mark>25 and each subsequent monthly installment shall be due and payable on the 1<sup>st</sup> day</mark> of each succeeding month thereafter until the indebtedness evidenced by this Note is fully paid, except any remaining indebtedness, if not sooner paid, shall be due and payable on April 1,

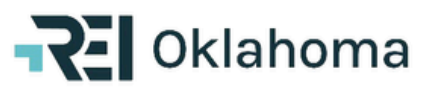

When Recorded Return to:

Effective Date: 3-12-2025

U.S. Bank Home Mortgage Attn: CIC Final Docs EP-MN-X3CI Hopkins Excelsior Blvd 9380 Excelsior Blvd, 3RD Floor Hopkins, Minnesota 55343

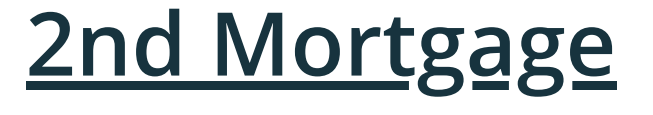

Here is an example of a 2nd Mortgage and the active fields which include Effective Date (closing date) and Second Mortgage Note Date (closing date), Maturity Date, Property Address (page 1).

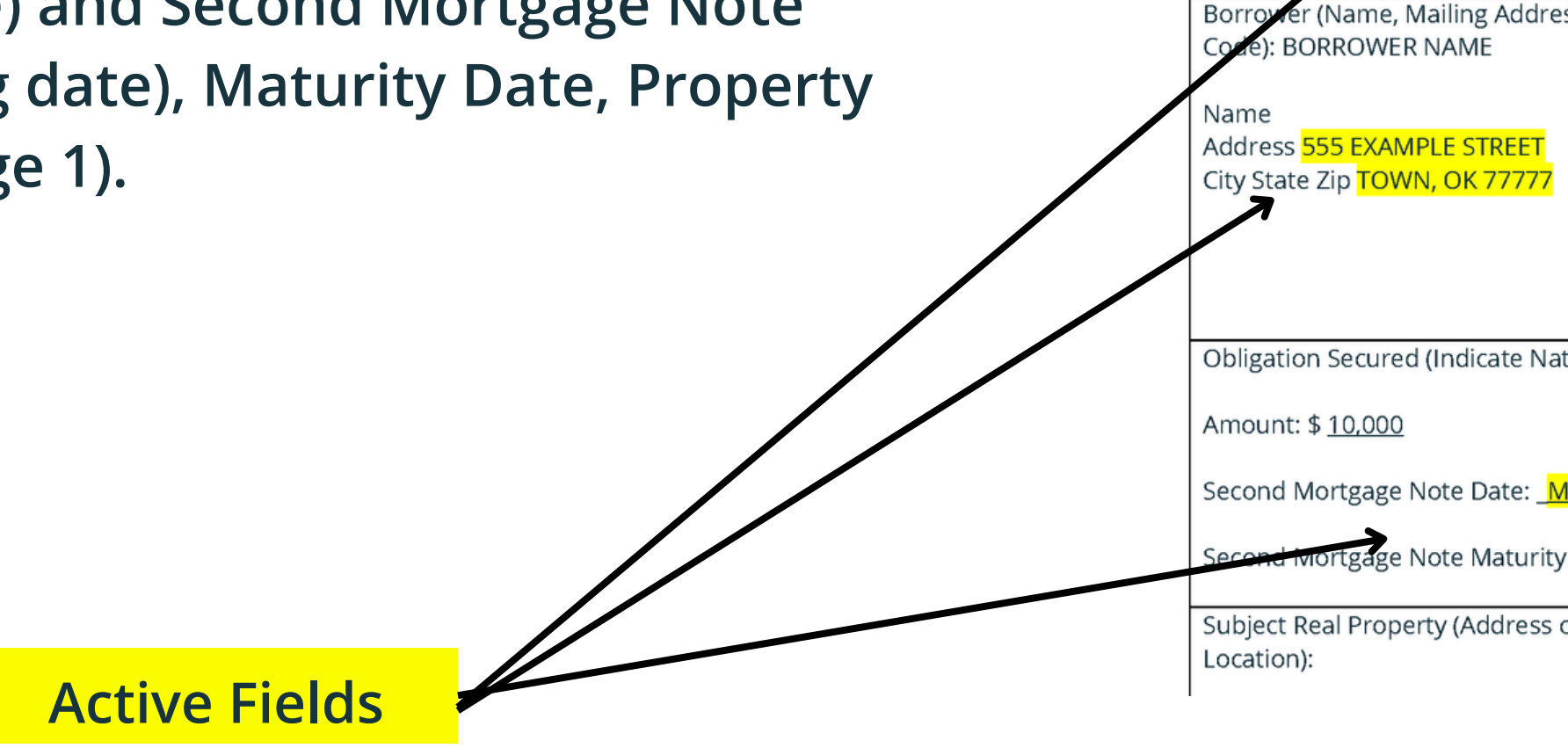

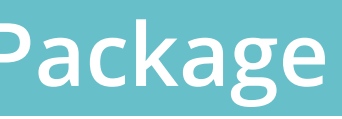

#### [FORM OF SECOND NOTE]

**Down Payment Assistance** 

**Non-Forgivable Amortizing** Second Lien (10-year maturity)

#### SECOND MORTGAGE

|                                            | County and State Where Subject Real Property is<br>located: EXAMPLE COUNTY |  |  |  |
|--------------------------------------------|----------------------------------------------------------------------------|--|--|--|
|                                            |                                                                            |  |  |  |
| ess and Zip                                | Lender (Name, Mailing Address and Zip Code):                               |  |  |  |
|                                            | REI Capital Access Fund, Inc<br>2912 Enterprise Drive<br>Durant, OK 74701  |  |  |  |
|                                            |                                                                            |  |  |  |
|                                            |                                                                            |  |  |  |
|                                            |                                                                            |  |  |  |
| iture, Date an                             | d All Parties):                                                            |  |  |  |
|                                            |                                                                            |  |  |  |
| <mark>1arch 12</mark> , 20 <mark>25</mark> |                                                                            |  |  |  |
| y Date: <u>April</u>                       | <mark>1</mark> _, 20 <mark>35</mark>                                       |  |  |  |
| or                                         |                                                                            |  |  |  |
|                                            |                                                                            |  |  |  |

#### 2nd Mortgage

Here is an example of a 2nd Mortgage and the active fields which include Legal Description (page 2). Subject Real Property (Legal Description from Title Report):

Legal Description

**1. Conveyance.** Borrower irrevocably grants and conveys to Lender, a mortgage on the Subject Real Property, subject to covenants, conditions, restrictions, rights of way and easements of record, to be held as security for the payment by Borrower of the Obligation Secured as described in that certain Second Mortgage Note of even date herewith and any other documents memorializing the Obligation Secured and for the performance of other obligations of Borrower as set forth in this Mortgage.

**2. Appurtenances.** Borrower grants, together with the Subject Real Property, all buildings and improvements now or hereafter erected thereon, and all fixtures attached to or used in connection with the Subject Real Property (including, without limiting the generality of the foregoing, all ventilating, heating, air conditioning, refrigeration, plumbing and lighting fixtures), together with all leases, rents, issues, profits or income therefrom (hereinafter "Property Income"), subject however, to the right, power and authority hereinafter given to Lender to collect and apply such property income.

**3. Payment of Principal, Interest, Prepayment Charges, and Late Charges.** Borrower will pay each monthly installment, when due. Borrower will also pay any late charges due under the Note, and any other amounts due under this Security Instrument. Payments due under the Note and this

**Active Fields** 

### **Closing Disclosure**

Here is an example of a 1st Mortgage CD and the fees required. These fees are typically listed on pg. 2 under section A or B. See examples:

Acceptable

Unacceptable \_\_\_\_\_

Should your company's system be setup to show these fees in a different manner, please reach out to us to discuss.

#### **Closing Cost Details**

|                                       | Borrowe    |
|---------------------------------------|------------|
| Loan Costs                            | At Closing |
| A. Origination Charges                | \$2,822    |
| 01 % of Loan Amount (Points)          |            |
| 02 Appraisal Review Fee               | \$85.00    |
| 03 Investor Compliance Fee            | \$185.00   |
| 04 Investor Funding Fee               | \$400.00   |
| 05 Investor Tax Service Fee           | \$84.00    |
| 06 Loan Origination Fee               | \$1,018.50 |
| 07 Processing Fee                     | \$525.00   |
| 08 Underwriting Fee                   | \$525.00   |
| B. Services Borrower Did Not Shop For | \$567      |

#### **Closing Cost Details**

|                                                         | Borrowe    |
|---------------------------------------------------------|------------|
| Loan Costs                                              | At Closing |
| A. Origination Charges                                  | \$2,82     |
| 01 % of Loan Amount (Points)                            |            |
| 02 Appraisal Review Fee                                 | \$85.00    |
| 03 Investor Compliance Fee to Hilltop Securities        | \$185.00   |
| 04 Investor Funding Fee to EXAMPLE MORTGAGE COMPANY     | \$400.00   |
| 05 Investor Tax Service Fee to EXAMPLE MORTGAGE COMPANY | \$84.00    |
| 06 Loan Origination Fee                                 | \$1,018.50 |
| 07 Processing Fee                                       | \$525.00   |
| 08 Underwriting Fee                                     | \$525.00   |
| B. Services Borrower Did Not Shop For                   | \$567      |

#### **Closing Cost Details**

|                                            | Borrowe    |
|--------------------------------------------|------------|
| Loan Costs                                 | At Closing |
| A. Origination Charges                     | \$2,82     |
| 01 % of Loan Amount (Points)               |            |
| 02 Appraisal Review Fee                    | \$85.00    |
| 03 Investor Compliance Fee to REI OKLAHOMA | \$185.00   |
| 04 Investor Funding Fee to US BANK         | \$400.00   |
| 05 Investor Tax Service Fee to US BANK     | \$84.00    |
| 06 Loan Origination Fee                    | \$1,018.50 |
| 07 Processing Fee                          | \$525.00   |
| 08 Underwriting Fee                        | \$525.00   |
| B. Services Borrower Did Not Shop For      | \$567      |

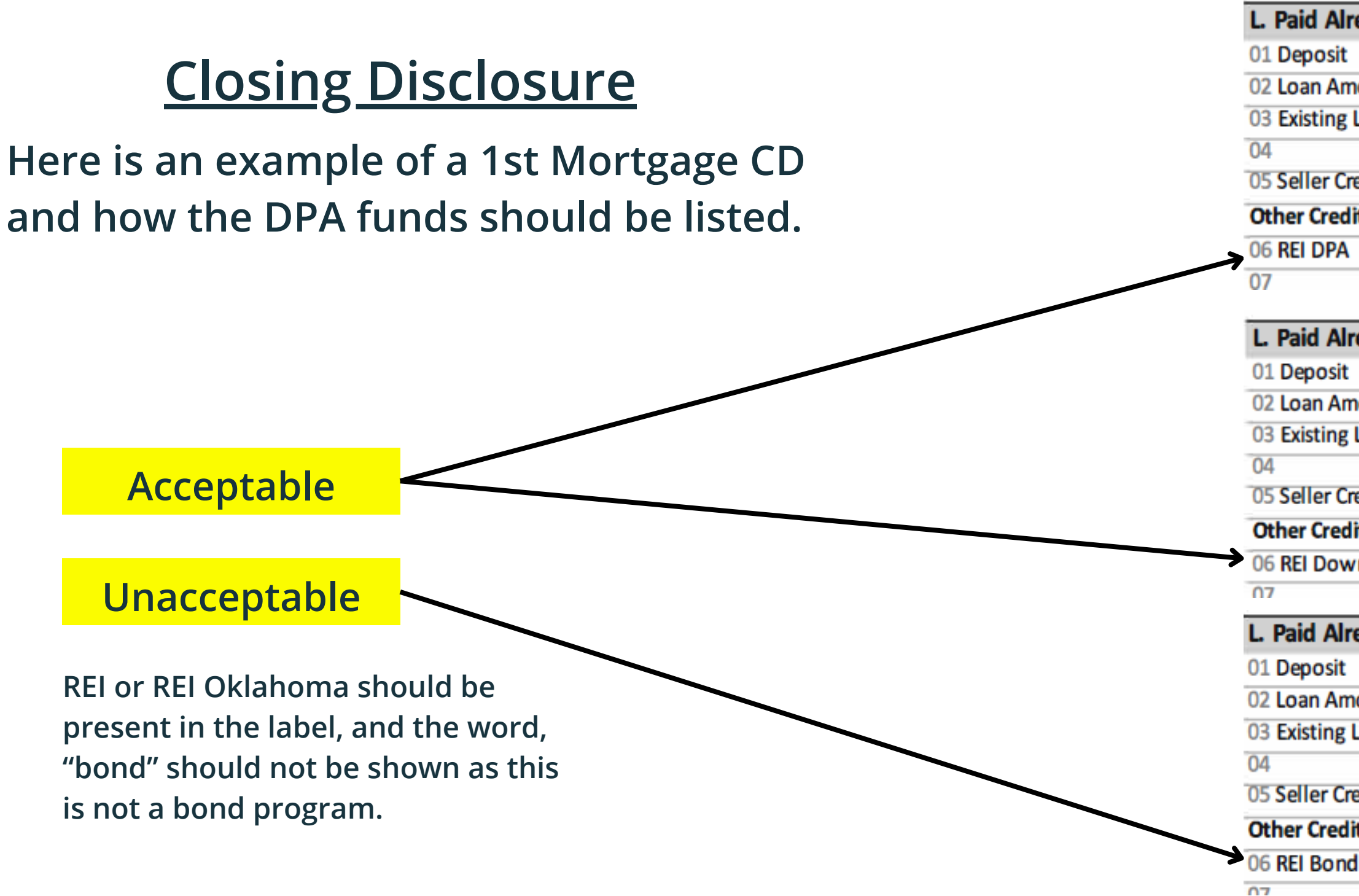

| ready by or on Behalf of Borrower at Closing | \$219,406.45 |
|----------------------------------------------|--------------|
|                                              | \$500.00     |
| nount                                        | \$203,700.00 |
| Loan(s) Assumed or Taken Subject to          |              |
|                                              |              |
| redit                                        | \$5,072.05   |
| lits                                         |              |
| ·                                            | \$10,134.40  |
|                                              |              |

| ready by or on Behalf of Borrower at Closing | \$219,406.45 |
|----------------------------------------------|--------------|
|                                              | \$500.00     |
| nount                                        | \$203,700.00 |
| Loan(s) Assumed or Taken Subject to          |              |
|                                              |              |
| redit                                        | \$5,072.05   |
| lits                                         |              |
| vn Payment Assistance                        | \$10,134.40  |
|                                              |              |
| eady by or on Behalf of Borrower at Closing  | \$219,406,45 |

| ready by or on benan or borrower at closing | \$219,400.45 |
|---------------------------------------------|--------------|
|                                             | \$500.00     |
| nount                                       | \$203,700.00 |
| Loan(s) Assumed or Taken Subject to         |              |
| redit                                       | \$5,072.05   |
| its                                         |              |
| d Program                                   | \$10,134.40  |
|                                             |              |

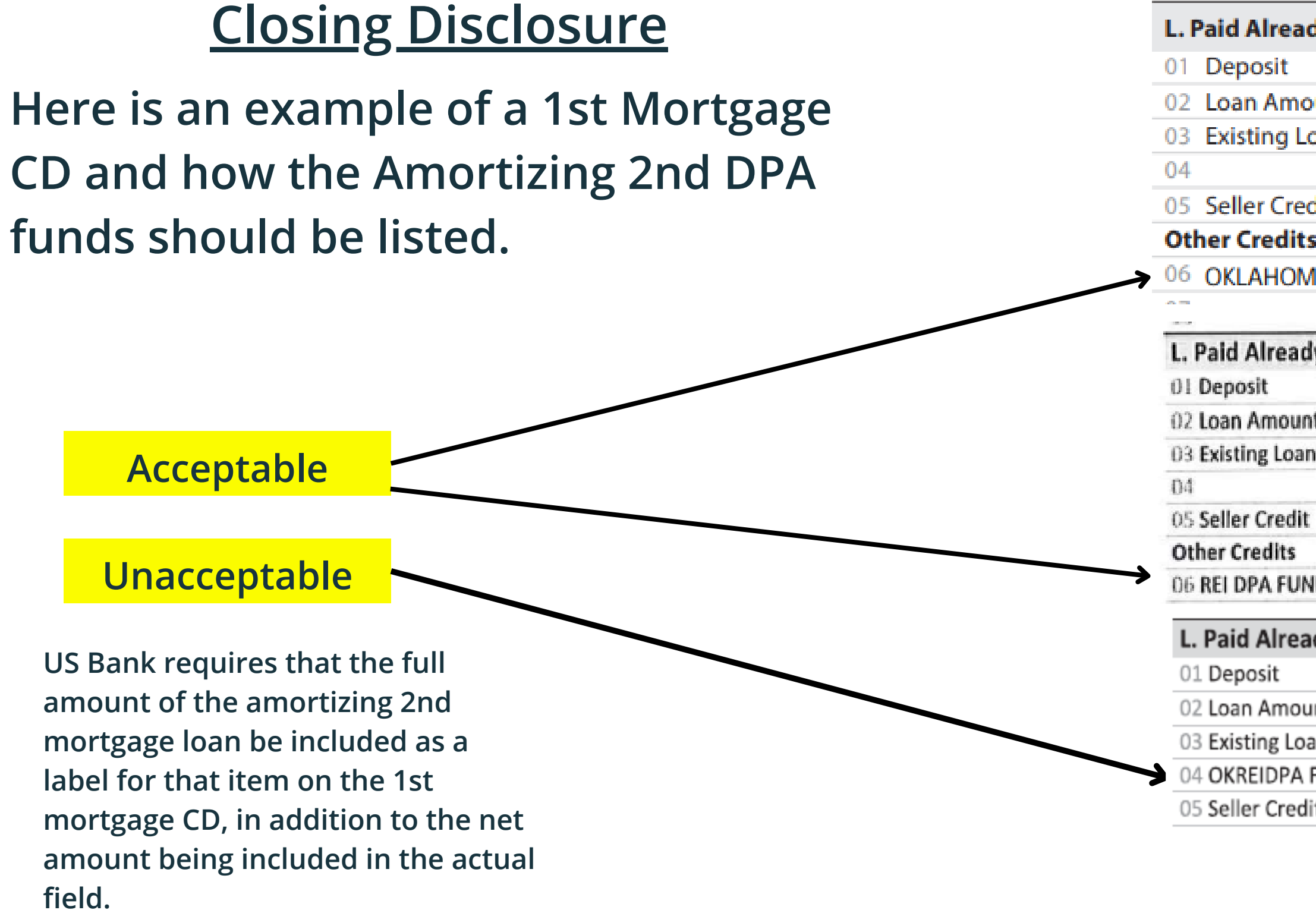

| dy by or on Behalf of Borrower at Closing | \$324,406.77 |
|-------------------------------------------|--------------|
|                                           | \$1,500.00   |
| unt                                       | \$301,150.00 |
| oan(s) Assumed or Taken Subject to        |              |
| dit                                       | \$6,000.00   |
| i                                         |              |
| IA REI 2ND LIEN DPA (\$15,058)            | \$14,908.00  |
| y by or on Behalf of Borrower at Closing  | \$306,550.42 |
|                                           | \$1,500.00   |
| t                                         | \$286,150.00 |
| n(s) Assumed or Taken Subject to          |              |
|                                           | \$4,400.00   |
| IDS LA 14,307                             | \$14,222.16  |
| dy by or on Behalf of Borrower at Closing | \$223,286.51 |
|                                           | \$1,000.00   |
| nt                                        | \$206,610.00 |
| an(s) Assumed or Taken Subject to         |              |
| FUNDS                                     | \$10,286.16  |
| it                                        |              |

# **Uploading the Funding Package**

- Go to the "Loan Status" tab in the portal and locate the appropriate loan.
- Click on the "eDocs Docs" icon.

| Contender Online<br>For All Your Clients' Needs |             |                                                                |                                           |               |         |
|-------------------------------------------------|-------------|----------------------------------------------------------------|-------------------------------------------|---------------|---------|
| NEW RESERVATION AVAI                            | LABLE FUNCS | LOAN STATUS                                                    | FEPORTS                                   | USER ACCOUNTS | ADM     |
| Lender: Hilltop Securities Inc.                 |             |                                                                |                                           |               |         |
| D Quick Search                                  |             | Advance                                                        | d Search                                  |               |         |
| Reservation No.<br>Go<br>12 characters          |             | <ul> <li>Lender I</li> <li>Borrowe</li> <li>Co-Borr</li> </ul> | Loan No:<br>er Name/SSN:<br>ower Name/SSN | bode<br>:     |         |
| Loans Show Active Loans                         | Show Archiv | ved Loans                                                      |                                           |               |         |
| Results for Borrower Name: bode<br>Reset Search |             |                                                                |                                           |               |         |
| Actions                                         | Reservation | Lender Loan No.                                                |                                           | Borrow        | er Name |
| View Reprint PDF Docs Docs Delete               | 40J1530XXXX | xxxxxxxxxxxxxxxxxxx                                            | NAME, BORRO                               | OWER          |         |

#### **REI Home100 Program Lender Training**

# Uploading the Funding Package

• Click on the "Add New" icon for the package you are uploading.

| NEW RESERVATION               | AVAILABLE FUNDS      | LOAN STATUS | REP   | ORT  | s            | US       | ER ACCOUN             |                                  |
|-------------------------------|----------------------|-------------|-------|------|--------------|----------|-----------------------|----------------------------------|
| Lender: Hilltop Securities In | с.                   |             |       |      |              |          |                       |                                  |
| MortgageDocs                  | s Comments Printable | Close       |       |      |              |          |                       |                                  |
| CKAGES FOR LOAN NO. NF4       | 45250XXXX - BORROW   | ER, NAME    |       |      |              |          |                       |                                  |
| Pre-Closing Compliance Pk     | g                    | Add         | New - | Subm | <b>i</b> t – | Pack     | age Submitted         | 1: 02/09/2024 02:16 PM           |
| Uploaded Documents (2)        |                      |             |       | Act  | ions         |          | Last Date<br>Modified | Initial Submitted<br>Date & Time |
| 3. Current Loan Applica       | ation (1003)         |             |       | +    | ŧ            | $\times$ | 02/09/2024            | 02/09/2024 02:16 PM              |
| 1. Pre-Closing Complia        | nce Checklist        |             | Ð     | t    | ÷            | ×        | 02/08/2024            | 02/08/2024 05:00 PM              |
| Funding Request Package       |                      | Add         | New - | Subm | it           |          |                       |                                  |
| Uploaded Documents (1)        |                      |             |       | Act  | ions         |          | Last Date<br>Modified | Initial Submitted<br>Date & Time |
| 1. Funding Checklist          |                      |             |       | +    | ÷            | ×        | 02/12/2024            |                                  |

#### **REI Home100 Program Lender Training**

# **Uploading the Funding Package**

| AVAILABLE FUNDS     | LOAN STATUS          | REPORTS   | USER ACCOL        |
|---------------------|----------------------|-----------|-------------------|
|                     |                      |           |                   |
| eMortgage Docu      | ument For Loa        | n No. 🛛 🔓 | ave Cancel        |
| *Package: Funding   | g Request Package    |           | ~                 |
| Please Click Here t | to ur load a documer | nt.       | Get File - Google |
|                     |                      | -5        | reihome100.       |
| *Select a documen   | t name from the p    | redefine  |                   |
| or                  |                      |           |                   |
| *Enter a customize  | ed document name     | e.        |                   |
|                     |                      |           |                   |
| Enter additional co | mments about thi     | s docum   |                   |
|                     |                      |           |                   |
|                     |                      | _         |                   |
|                     |                      |           |                   |
|                     |                      |           |                   |
|                     |                      |           |                   |

- 1.Click Here to upload document
- 2. Choose file from where it is saved on your computer3. Click Upload

\*All documents should be in PDF format.

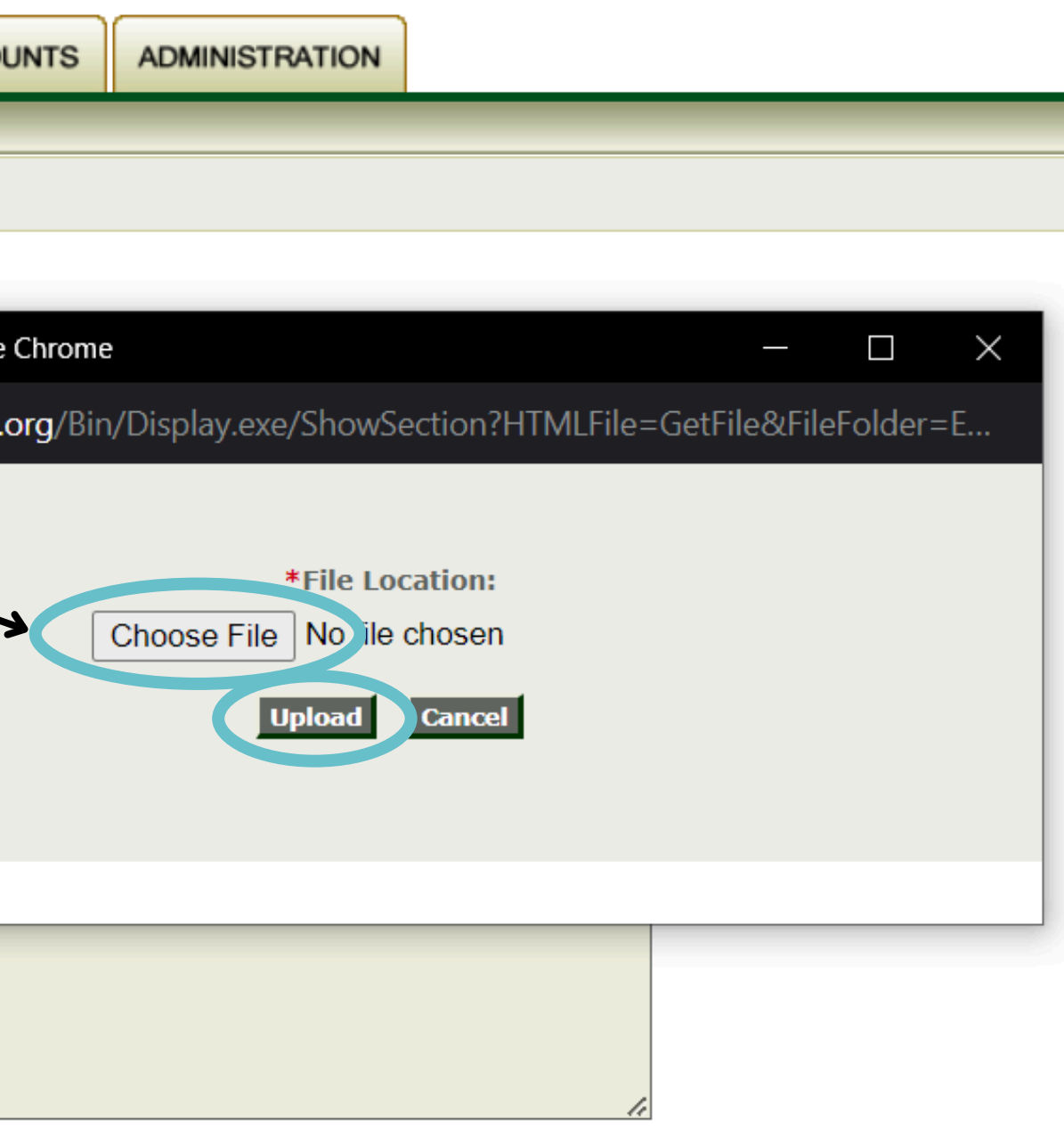

# **Uploading the Funding Package**

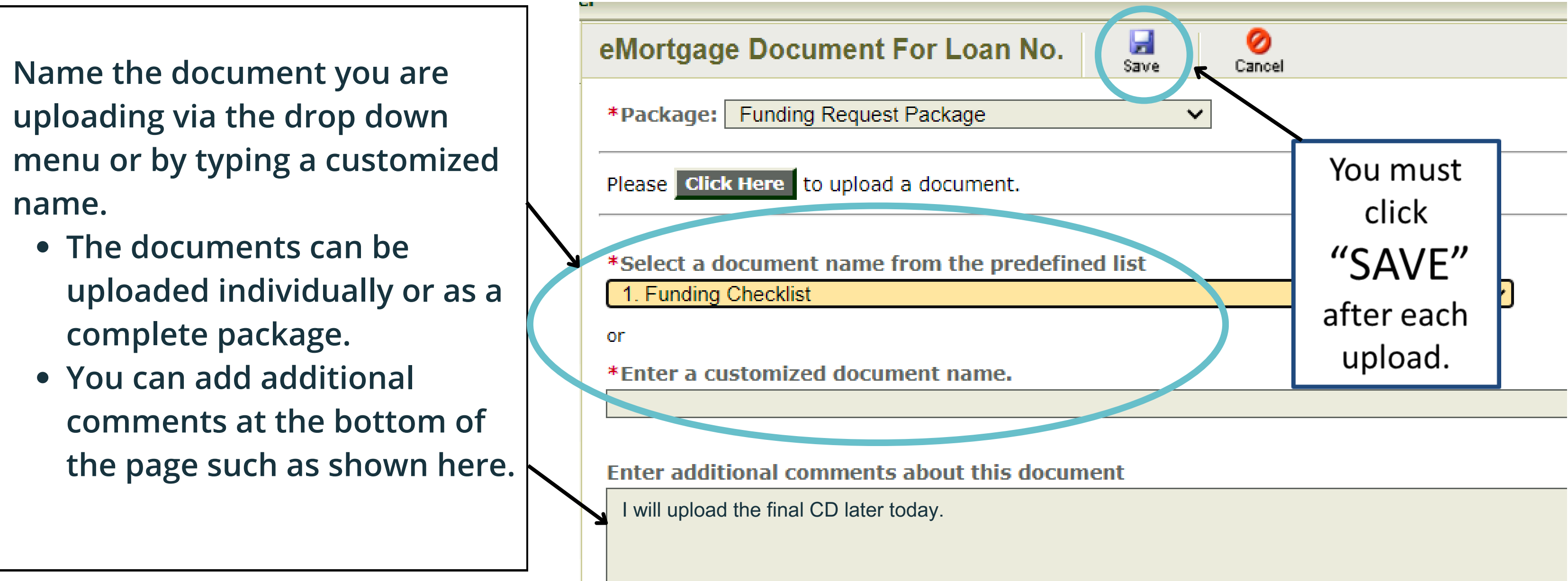

# **Uploading the Funding Package**

#### Once the document is saved, the date will show up, and you are safe to log out without losing progress.

|       | NEW RESERVATION           | AVAILABLE FUNDS      | LOAN STATUS | REP      | ORT  | s    | US       | ER ACCOUN             | TS       | ADMINISTRATIO                 |
|-------|---------------------------|----------------------|-------------|----------|------|------|----------|-----------------------|----------|-------------------------------|
| Lend  | er: Hilltop Securities In | c.                   |             |          |      |      |          |                       |          |                               |
| Mor   | tgageDocs                 | s Comments Printable | Close       |          |      |      |          |                       |          |                               |
| ACKA  | GES FOR LOAN NO. NF4      | 4525000043 - BORRO   | WER, NAME   |          |      |      |          |                       |          |                               |
| Pre   | -Closing Compliance Pk    | g —                  | Add         | New -    | Subm | it - | Packa    | age Submitted         | 1: 02/09 | 9/2024 02:16 PM —             |
| Up    | loaded Documents (2)      |                      |             |          | Act  | ions |          | Last Date<br>Modified | Init     | tial Submitted<br>Date & Time |
|       | 3. Current Loan Applica   | ation (1003)         |             | 1        | +    | ÷    | $\times$ | 02/09/2024            | 02/09    | /2024 02:16 PM                |
| POF   | 1. Pre-Closing Complian   | nce Checklist        |             |          | t    | ÷    | ×        | 02/08/2024            | 02/08    | 2024 05:00 PM                 |
| Fun   | ding Request Package -    |                      | Add         | Ø<br>New | Subm | it   |          | و المراجع الم         | - Y      | 1999 (Kalena) –               |
| Up    | loaded Documents (1)      |                      |             |          | Acti | ions |          | Last Date             | Init     | tial Submitted<br>Date & Time |
| POF A | 1. Funding Checklist      |                      |             | ۵        | +    | ÷    | ×        | 02/12/2024            |          | Mar Dad L.                    |

#### **REI Home100 Program Lender Training**

# Submitting the Funding Package

|          | NEW RESERVATION           | AVAILABLE FUNDS       | LOAN STATUS | REPO    | ORTS  | ;   | US       | ER ACCOUN             |                                  |
|----------|---------------------------|-----------------------|-------------|---------|-------|-----|----------|-----------------------|----------------------------------|
| .end     | er: Hilltop Securities In | с.                    |             |         |       |     |          |                       |                                  |
| lor      |                           | ts Comments Printable | Close       |         |       |     |          |                       |                                  |
| CKA      | GES FOR LOAN NO. NF       | 45250XXXX - BORROV    | ER, NAME    |         |       |     |          |                       |                                  |
| Pre      | -Closing Compliance Pk    | 9                     | Ad          | d New - | Subm  | i - | Packa    | age Submitted         | 1: 02/09/2024 02:16 PM -         |
| Up       | loaded Documents (2)      |                       |             |         | Acti  | ons |          | Last Date<br>Modified | Initial Submitted<br>Date & Time |
| Ą        | 3. Current Loan Applica   | ation (1003)          |             |         | t     | ŧ   | $\times$ | 02/09/2024            | 02/09/2024 02:16 PM              |
| 105<br>) | 1. Pre-Closing Complia    | nce Checklist         |             |         | t     | +   | 1        | 02/08/2024            | 02/08/2024 05:00 PM              |
| un       | ding Request Package -    |                       | Ad          | d Neu - | Submi |     | Packa    | age Submitted         | l: 02/12/2024 03:42 PM -         |
| Up       | loaded Documents (1)      |                       |             |         | Acti  | ons |          | Last Date<br>Modified | Initial Submitted<br>Date & Time |
| Ţ        | 1. Funding Checklist      |                       |             |         | +     | ÷   | ×        | 02/12/202             | 02/12/2024 03:42 PM              |

#### **REI Home100 Program Lender Training**

Once all documents have been uploaded, you MUST click on the Submit button. The Submit button sends an email that notifies Hilltop Securities and REI there is a package uploaded for review.

You will know the package has been submitted when you see a date and time listed here.

### Conditions

• REI Oklahoma staff will review the Funding Package, and once we have done so, we will email the contact listed on the Funding Documents with specific conditions or approval. All conditions and corrections must be submitted via the portal.

# Approval

• When the file has been approved, REI will email a signed Funding Request Approval to the contact listed on the Funding Documents.

## Wire Confirmation

- Gift and Forgivable 2nd Mortgage DPA options, REI will table fund the assistance via wire directly to the closing agent after approval and before closing. REI will email the wire confirmation to the loan contact once we receive the confirmation from our bank.
- Amortizing 2nd Mortgage DPA options, the lender will table fund the assistance and service the loan until US Bank purchases both the 1st and 2nd mortgages from the lender.

Once you have received the approved Funding Request and Wire Confirmation (if applicable), you are now ready for closing.

# **REI Home 100** Loan Program

See our slideshow, "How to Complete the Post-Closing Compliance Stage" for a step-by-step guide.

Reach out to us at reidpa@reiok.org with questions.